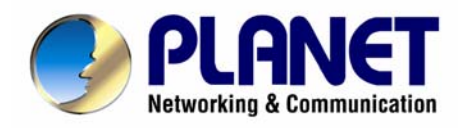

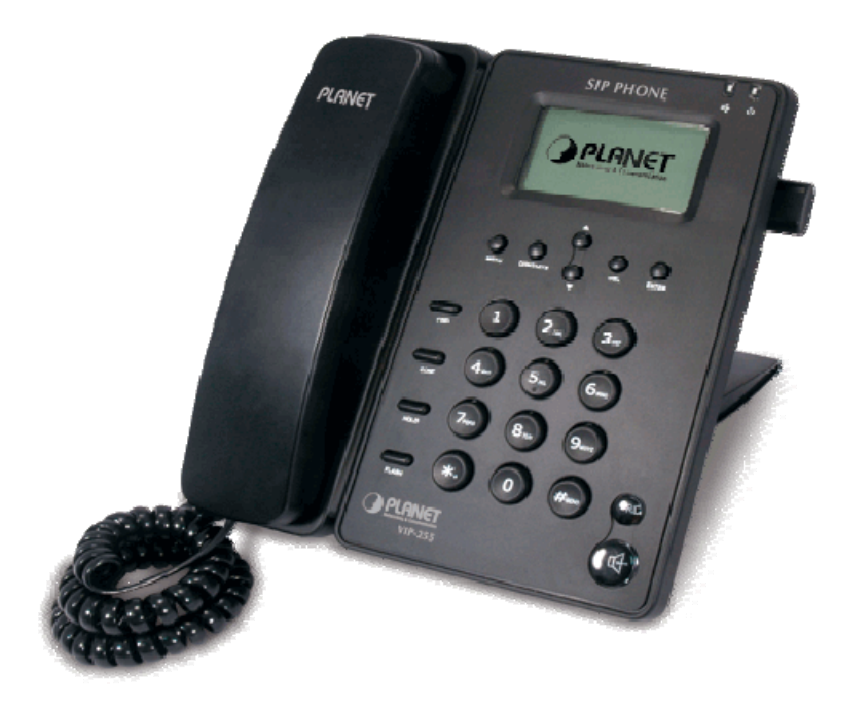

# **SIP PoE IP Phone**

# **VIP-255PT**

User's manual

Version 1.0

## Copyright

Copyright (C) 2008 PLANET Technology Corp. All rights reserved.

The products and programs described in this User's Manual are licensed products of PLANET Technology, This User's Manual contains proprietary information protected by copyright, and this User's Manual and all accompanying hardware, software, and documentation are copyrighted.

No part of this User's Manual may be copied, photocopied, reproduced, translated, or reduced to any electronic medium or machine-readable form by any means by electronic or mechanical. Including photocopying, recording, or information storage and retrieval systems, for any purpose other than the purchaser's personal use, and without the prior express written permission of PLANET Technology.

## Disclaimer

PLANET Technology does not warrant that the hardware will work properly in all environments and applications, and makes no warranty and representation, either implied or expressed, with respect to the quality, performance, merchantability, or fitness for a particular purpose.

PLANET has made every effort to ensure that this User's Manual is accurate; PLANET disclaims liability for any inaccuracies or omissions that may have occurred.

Information in this User's Manual is subject to change without notice and does not represent a commitment on the part of PLANET. PLANET assumes no responsibility for any inaccuracies that may be contained in this User's Manual. PLANET makes no commitment to update or keep current the information in this User's Manual, and reserves the right to make improvements to this User's Manual and/or to the products described in this User's Manual, at any time without notice.

If you find information in this manual that is incorrect, misleading, or incomplete, we would appreciate your comments and suggestions.

# CE mark Warning

The is a class B device, In a domestic environment, this product may cause radio interference, in which case the user may be required to take adequate measures.

# WEEE Warning

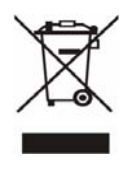

To avoid the potential effects on the environment and human health as a result of the presence of hazardous substances in electrical and electronic equipment, end users of electrical and electronic equipment should understand the meaning of the crossed-out wheeled bin symbol. Do not dispose of WEEE as unsorted municipal waste and have to collect such WEEE separately.

## Trademarks

The PLANET logo is a trademark of PLANET Technology. This documentation may refer to numerous hardware and software products by their trade names. In most, if not all cases, their respective companies claim these designations as trademarks or registered trademarks.

# Revision

User's Manual for PLANET SIP PoE IP Phone: Model: VIP-255PT Rev: 1.0 (2008, June) Part No. EM-VIP255PTV1.0

## TABLE OF CONTENTS

| Chapter 1                                                 | 6  |
|-----------------------------------------------------------|----|
| Introduction                                              | 6  |
| Overview                                                  | 6  |
| Package Content                                           | 7  |
| Physical Details                                          | 7  |
| Rear View                                                 | 7  |
| Front View and Keypad function                            | 8  |
| Icon on the LCD                                           |    |
| Chapter 2 Preparations & Installation                     | 11 |
| Physical Installation                                     |    |
| Administration Interface                                  |    |
| Web configuration access                                  | 13 |
| Chapter 3 Network Service Configurations                  |    |
| Configuring and monitoring your IP Phone from web browser |    |
| Manipulation of IP Phone via web browser                  | 14 |
| Network configuration via web configuration interface     | 15 |
| VLAN configuration                                        | 17 |
| Chapter 4 VoIP IP Phone Configurations                    |    |
| Baisc Function Configurations                             |    |
| Account Settings                                          |    |
| Registrer Server                                          |    |
| Voice Settings                                            |    |
| Advanced Settings                                         |    |
| Phone Preference Settings                                 |    |
| Phone Function Settings                                   |    |
| Dial Plan Settings                                        |    |
| Edit SMS                                                  |    |
| Contact Settings                                          |    |
| Speed Dial settings                                       |    |
| Firmware Upgrade                                          |    |
| Advanced settings                                         |    |
| Security Settings                                         |    |
| Appendix A Voice communications                           |    |
| Case 1: Voice communication via SIP proxy server SIP-50   |    |
| Case 2: Call Forward Feature Example                      |    |
| Appendix B The method of operation guide                  |    |
| Call Transfer                                             |    |
| 3-Way Conference                                          |    |

| Appe | endix D VIP-255PT Specifications        | 35 |
|------|-----------------------------------------|----|
| App  | endix C Frequently Asked Questions List | 33 |
|      | Mute the Call                           | 32 |
|      | Do Not Disturb                          | 32 |
|      | Call Waiting                            | 32 |
|      |                                         |    |

# Chapter 1 1 Introduction

## **Overview**

Meeting the next-generation Internet telephony service demands, the PLANET VIP-255PT is an ideal solution for office / home use as well as installation for Internet Telephony Service Provider (ITSP). VIP-255PT is a SIP IP phone with 802.3af Power over Ethernet (PoE) LAN interface supported. The built-in Graphic LCD of the VIP-255PT is with blue backlight and support multi-language on both LCD and webpage. The VIP-255PT is the delivery platform for IP voice services that brings benefits from the VoIP technologies in your daily life. The ITSP can diagnose and configure the phone remotely and thus reduce the cost of service.

The VIP-255PT has additional rich features including support of Media push, SMS, online advertisement, news and voice mail and etc., which would increase ARPU for service providers. It also features self-contained, service-integrated, intelligent phone functions, and powerful voice processing. The VIP-255PT can effortlessly deliver toll voice quality equivalent to the regular SIP Protocol connections by utilizing cutting-edge Quality of Service, echo cancellation, comfort noise generation (CNG) and voice compensation technology. Meanwhile, the dual Ethernet interfaces on the IP Phone allow users to install in an existing network location without interfering with desktop PC network connections.

## **Product Features**

- SIP 2.0 and 802.3af PoE
- Multi–Language Function
- Online Advertisement, and SMS Function
- GIPS voice engine embedded to generate stable and clear voice quality
- Voice Codec: G.711, G.729AB, G.726, iLBC or G.723.1
- Supports VAD, CNG, AEC, AGC and Volume adjustment.
- Large graphic LCD with blue backlight supports
- Call hold, call waiting, call forward, call transfer, 3-way conference, auto answer and Hotline settings
- Supports Caller ID/Name display and DND
- Supports phone book, speed dial, call list, dial plan, volume adjustment and rings selection
- Supports NAT transverse: STUN mode
- IP Assignment: Static IP/ DHCP/PPPoE
- Supports in-band DTMF and out-of band RFC2833 DTMF

- Supports Proxy mode and peer-to-peer SIP link mode
- Supports standard encryption and authentication (MD5 and MD5-sess)
- The phone can be configured via keypad, web browser or remote.
- Firmware can be upgraded through HTTP, FTP or TFTP.

# Package Content

The contents of your product should contain the following items: SIP PoE IP Phone Unit

Power adapter

**Quick Installation Guide** 

User's manual CD

# **Physical Details**

The following figure illustrates the front/rear panel of IP Phone.

## **Rear View**

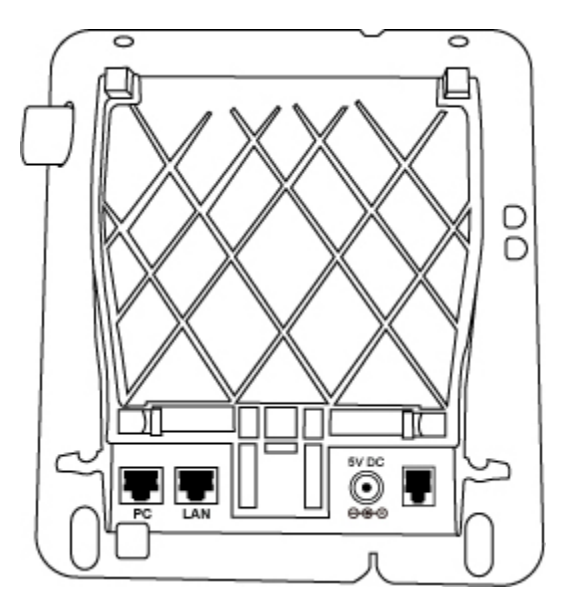

Figure 1. Rear Panel

| PC      | RJ-45 connector, to maintain the existing network structure,       |  |  |
|---------|--------------------------------------------------------------------|--|--|
| PC      | connected directly to the PC through straight CAT-5 cable          |  |  |
|         | RJ-45 connector, for Internet access, connected directly to        |  |  |
|         | Switch/Hub through straight CAT-5 cable.                           |  |  |
| LAN     | The LAN interface also can be connected with 802.3af PoE switch or |  |  |
|         | converter for power supply.                                        |  |  |
| DC 5V   | 5V DC Power input outlet                                           |  |  |
| Handset | RJ-11 connector, connected directly to the Handset.                |  |  |
|         |                                                                    |  |  |

| 2 |
|---|
|   |

For VIP-255PT, either PoE or AC adapter can be deployed at one time

# Front View and Keypad function

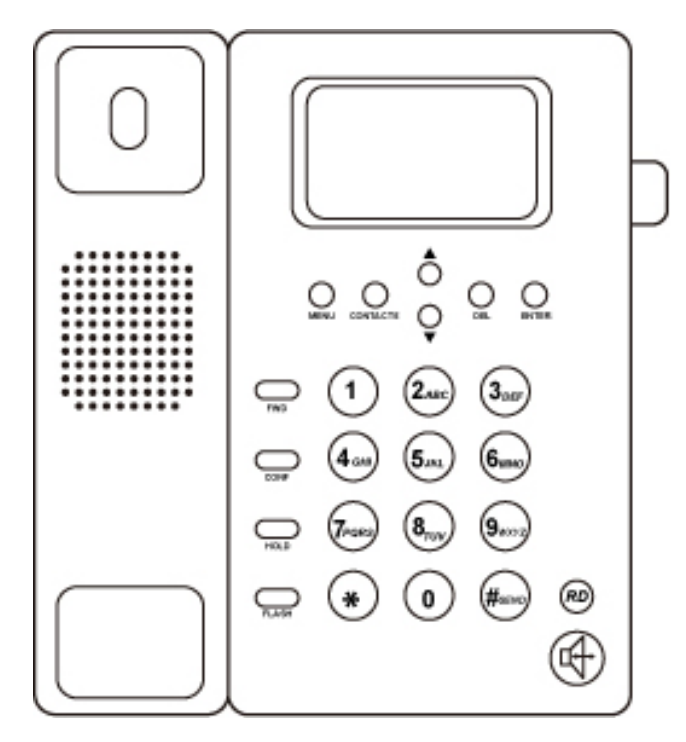

Figure 2. Ffront Panel

# **Keypad Description**

| LCD Display  | Menu and all status shall be displayed for users.                                                 |  |  |
|--------------|---------------------------------------------------------------------------------------------------|--|--|
| MENU         | To bring out the menu selection while IP Phone is in idle state.                                  |  |  |
|              | This is Up $\blacktriangle$ / Down $\blacktriangledown$ key and volume setting when off-hook off. |  |  |
|              | Show the calls history when on-hook.                                                              |  |  |
| ENTER        | To be used as confirm configuration or enter sub-menu.                                            |  |  |
| CONTACTS     | Enter the phone book selection.                                                                   |  |  |
|              | To transfer an active call (incoming call answered or outgoing call                               |  |  |
| FLASH        | accepted) to another devices.                                                                     |  |  |
| CONF         | Press this button can make conference function.                                                   |  |  |
| FWD          | To carry out forward function.                                                                    |  |  |
|              | Press to delete digits when at configuration mode or input phone                                  |  |  |
| DEL          | numbers.                                                                                          |  |  |
|              | Press to mute sounds when at talk mode.                                                           |  |  |
| RD           | Press to dial the last dialed number when the IP Phone is off-hooked.                             |  |  |
| l lon dfro o | To switch between the usage of the handset and the speaker                                        |  |  |
| nandfree     | devices.                                                                                          |  |  |
| Hold         | To hold the conversation.                                                                         |  |  |

# Icon on the LCD

When the phone is in different mode, the LCD display shows different icons.

## **Graphic Icon Description**

| Ţ           | Network status icon: Flash in the case of Ethernet linking failure.                       |
|-------------|-------------------------------------------------------------------------------------------|
| 0           | Register status icon: fail to register to the server                                      |
| 년           | Missed calls                                                                              |
| ۵           | All kinds of characters input mode icon, press <b>Contacts</b> key to select input method |
| 1           | Digital input                                                                             |
| a           | Small letter input                                                                        |
| A           | Capital letter input                                                                      |
| <u>N</u>    | Mute microphone                                                                           |
| <b>(</b> 0) | Call held                                                                                 |
| 22          | Voice mail                                                                                |
| ×           | SMS                                                                                       |
| +[+         | Always call forward                                                                       |
| ₹[          | Busy Call Forward                                                                         |
| *[+         | No-answer Forward                                                                         |
| DND         | DND (Don't disturb)                                                                       |
| AA          | Auto Answer                                                                               |

# Chapter 2 Preparations & Installation

# **Physical Installation**

VIP-255PT: 802.3af PoE SIP IP Phone (2 x RJ-45, 1 x PoE for LAN interface)

## Step 1: Connecting Handset

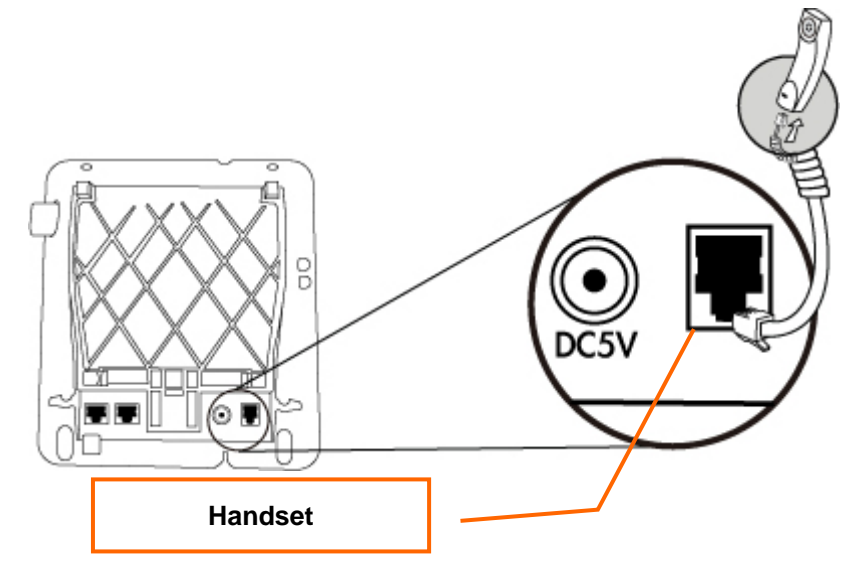

Figure 3 handset installation

## Step 2: Connecting Power AC Power and Network

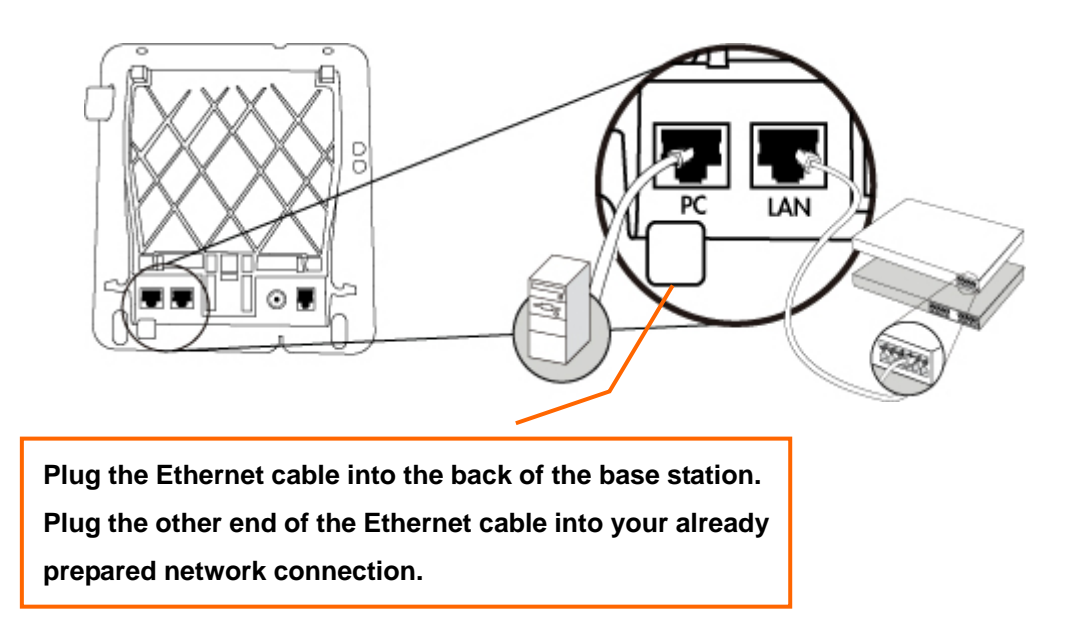

Figure 4 LAN/PC port installations

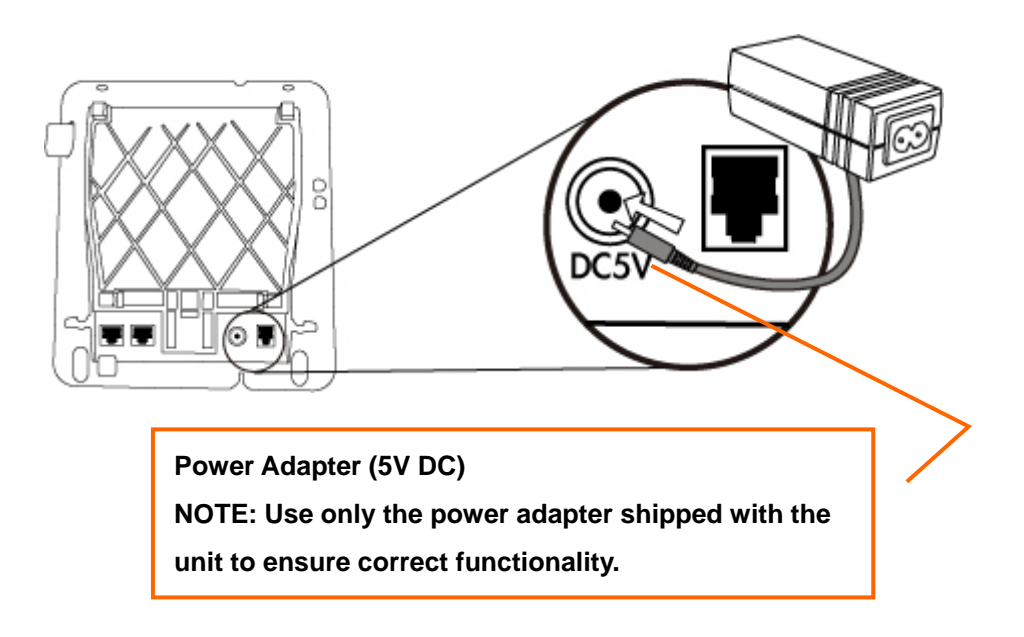

Figure 5 power adapter installations

Step 3: Adjust the stand angle.

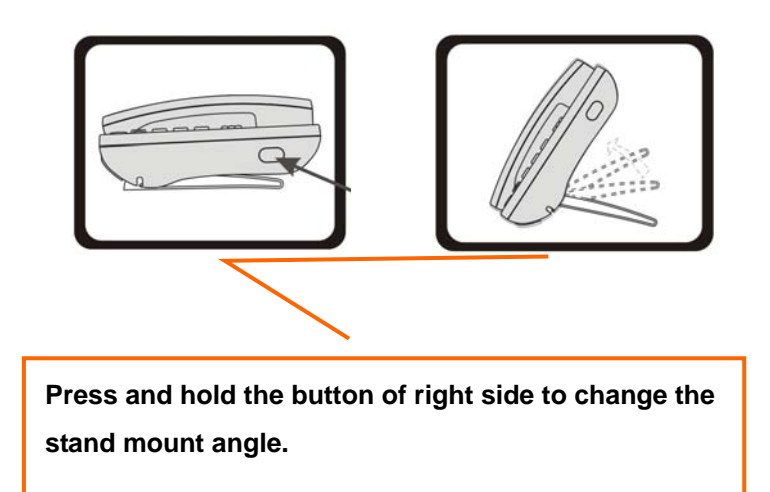

Figure 6 stand angle adjustment

## Administration Interface

The IP Phone provides GUI (Web based, Graphical User Interface) for machine management and administration. Key pad administration also available for simple configuration.

## Web configuration access

To start IP Phone web configuration, you must have one of these web browsers installed on computer for management

• Microsoft Internet Explorer 6.0.0 or higher with Java support

Default IP address of IP Phone is **192.168.0.1**. You may now open your web browser, and insert *http://192.168.0.1* in the address bar of your web browser to logon IP Phone web configuration page. IP Phone will prompt for logon username/password, please enter: *root* / **null** (no password) to continue machine administration.

## **V** Note

In order to connect machine for administration, please locate your PC in the same network segment (192.168.0.x) of IP Phone. If you're not familiar with TCP/IP, please refer to related chapter on user's manual CD or consult your network administrator for proper network configurations.

# Chapter 3 Network Service Configurations

## Configuring and monitoring your IP Phone from web browser

The IP Phone integrates a web-based graphical user interface that can cover most configurations and machine status monitoring. Via standard, web browser, you can configure and check machine status from anywhere around the world.

## Manipulation of IP Phone via web browser

#### Log on IP Phone via web browser

After TCP/IP configurations on your PC, you may now open your web browser, and input <a href="http://192.168.0.1">http://192.168.0.1</a> to logon IP Phone web configuration page.

IP Phone will prompt for logon username/password: root / null (without password)

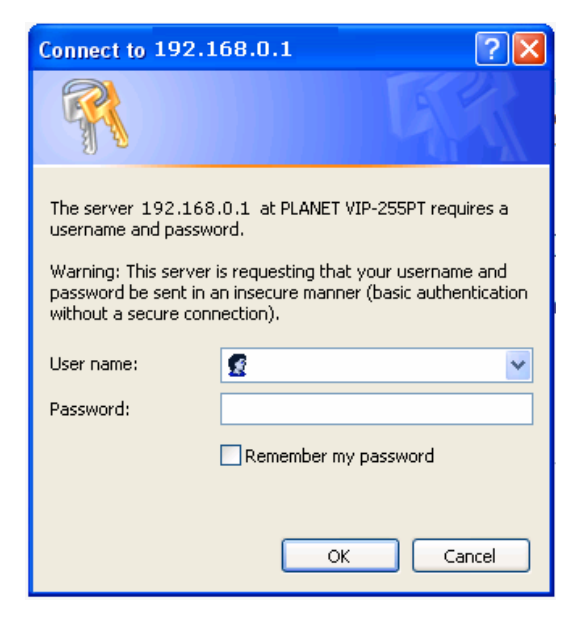

Figure 7. Login prompt page

When users login the web page, users can see the IP Phone system information like firmware version, company...etc in this main page.

| nunication | Status                | Account                                                                                                    | Network                                                                                                    | Phone | Contacts | Upgrade                                                                                          | Security                                                                                                    |
|------------|-----------------------|----------------------------------------------------------------------------------------------------|----------------------------------------------------------------------------------------------------|-------|----------|--------------------------------------------------------------------------------------------------|----------------------------------------------------------------------------------------------------|
|            | Versi<br>Netw<br>Acco | ion<br>Firmware Version<br>ork<br>LAN Type<br>LAN IP Address<br>Subnet Mask<br>MAC Address<br>LAN Link Status<br>PC IP Address<br>Device Type<br>DHCP Server Status<br>unt<br>name<br>Server<br>Status | 2 0.19.19<br>Static IP<br>221.122.66.37<br>255.255.255.0<br>00-15-65-10-CF-8<br>Connected<br>192.168.123.1<br>Bridge<br>Disabled | 7     |          | Note<br>Versis<br>the ve<br>Netw<br>This c<br>the in<br>WAN<br>Accor<br>This c<br>status<br>some | on:<br>pption shows you<br>rsion of firmware.<br>ork:<br>pption shows you<br>formation about<br>pport and LAN port.<br>unt:<br>unt:<br>more information. |

Figure 8 main page

## Network configuration via web configuration interface

Execute your web browser, and insert the IP address (**default: 192.168.0.1**) of VIP-255PT in the address bar. After logging on machine with username/password (default: **root / no password**), browse to "**Network**" --> "**LAN Settings**" configuration menu:

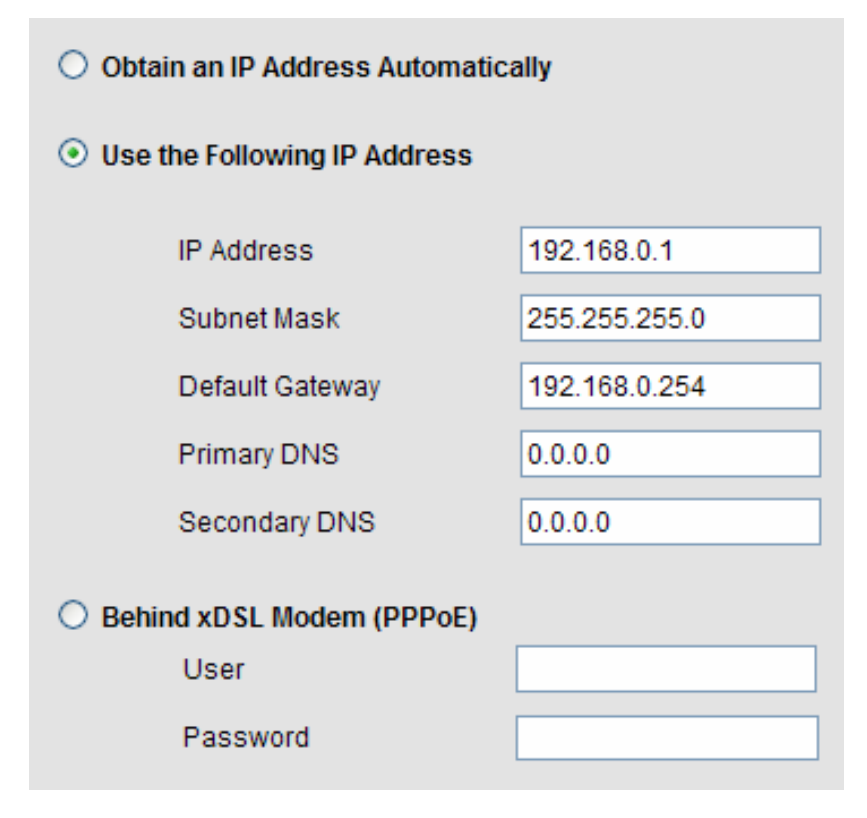

Figure 9. LAN port setting page

| LAN Parameter Description |                            |  |  |
|---------------------------|----------------------------|--|--|
| IP address                | LAN IP address of IP Phone |  |  |
|                           | Default: 192.168.0.1       |  |  |
| Subnet Mask               | LAN mask of IP Phone       |  |  |
|                           | Default: 255.255.255.0     |  |  |
| Default Gateway           | Gateway of IP Phone        |  |  |
|                           | Default: 192.168.0.254     |  |  |

After confirming the modification you've done, please click on the **Confirm** button to apply settings and the machine will be reboot to make the settings effective.

| Connection Type                    | Data required.                                           |
|------------------------------------|----------------------------------------------------------|
| Obtain an IP Address Automatically | The ISP will assign IP Address, and related information. |
| Lise the Following IP Address      | In most circumstances, it is no need to configure the    |
| Use the Following IF Address       | DHCP settings.                                           |
| Pakind xDSL Madam (PPPaE)          | The ISP will assign PPPoE username / password for        |
|                                    | Internet access,                                         |

PC Port Parameter Description

| As an Bridge        |                 |
|---------------------|-----------------|
| O As an Router      |                 |
| IP Address          | 192.168.123.1   |
| Subnet Mask         | 255.255.255.0   |
| Enable DHCP Server  | Enabled 🗸       |
| Starting IP Address | 192.168.123.100 |
| Ending IP Address   | 192.168.123.200 |
| Confirm             | Cancel          |

Figure 10. PC port setting page

| Field Type | Description                                                                         |  |  |
|------------|-------------------------------------------------------------------------------------|--|--|
| Bridge     | If you select the Bridge mode, then the two fast enternet port will be transparent. |  |  |
| Router     | If you select the Router mode, the SIP phone will work as a router.                 |  |  |

After confirming the modification you've done, Please click on the **Confirm** button to apply settings and the machine will be reboot to make the settings effective.

Please consult your ISP personnel to obtain proper PPPoE/IP address related information, and input carefully.
 If Internet connection cannot be established, please check the physical connection or contact the ISP service staff for support information.

## **VLAN** configuration

This page defines the VLAN setting in this page. This function needs to co-operate with network devices which have VLAN function.

| VLAN        | Disabled 🗸 |
|-------------|------------|
| VID         | (0-4094)   |
| USRPRIORITY | ~          |
| CFI         | ~          |
| Confirm     | Cancel     |

Figure 11. VLAN setting page

| Field Type  | Description                                                                       |
|-------------|-----------------------------------------------------------------------------------|
|             | Dispose VLAN ID is add a Tag header after realize enable the VLAN function. The   |
|             | realized voice packets transfer at the same VLAN. The prerequisite is it must the |
|             | same as VLAN of upper switch. The value range are 2~4094.                         |
| USRPRIORITY | To setup the user priority                                                        |
| CEL         | To indicate the Canonical Format.                                                 |
|             | If Enable, it means the header label include RIF field, and the NCIF flag valus   |
|             | of RIF will to decide the MAC address is Canonical Format or Non-Canonical        |
|             | Format in frame information.                                                      |
|             | • If Disable, it means the header label does not include RIF field, and the MAC   |
|             | address is Canonical Format in frame information.                                 |

# Chapter 4 VoIP IP Phone Configurations

## **Baisc Function Configurations**

## **Account Settings**

In account information user need to input the account and the related informations in this page, please refer to your ISP provider.

| Display Name  |         |               |
|---------------|---------|---------------|
| User Name     |         |               |
| Register Name |         |               |
| Password      |         |               |
| Status        |         | Register Fail |
|               |         |               |
|               | Confirm | Cancel        |

Figure 12. Account setting page

First of all, user need to input the following fields

| Field             | Description                                                |
|-------------------|------------------------------------------------------------|
| Display Name      | you can input the name you want to display                 |
| User Name         | you need to input the User Name get from your ISP          |
| Register Name     | you need to input the Register Name get from your ISP      |
| Register Password | you need to input the Register Password get from your ISP. |

You can see the register status field. If the item shows "**Registered**", indicated the IP Phone is registered to the ISP, user can make a phone call directly.

User may get account information from your service provider. Press Confirm button to save the settings.

## **Registrer Server**

In server information you need to input the register server and the related informations in this page, the same please refer to your ISP provider.

| SIP Server                   | Port       |
|------------------------------|------------|
| Enable Outbound Proxy Server | Disabled 🐱 |
| Outbound Proxy Server        | Port       |
| NAT Traversal                | Disabled 💌 |
| SMSServerHost                | Port       |
| Confirm                      | Cancel     |

Figure 13. Register server setting page

| Field                           | Description                                                                                                    |
|---------------------------------|----------------------------------------------------------------------------------------------------|
| SIP Server                      | you need to input the SIP Server get from your ISP                                                                                                    |
| Enable Outbound Proxy<br>Server | If your ISP does not provide the information, please disable this item.                                                                                                    |
| Outbound Proxy Server           | you need to input the Outbound Proxy get from your ISP.                                                                                                    |
| NAT Traversal                   | The NAT Tranversal is Enable/Disable the STUN Server<br>function in this parts that can help your VoIP phone<br>working properly behind NAT. Change this settings please<br>following your ISP provider. |

Press Confirm button to save the settings.

Wait a moment for registering to the server, then return to Account page to check the register status. If it displays "**Registered**", you can make calls now.

## **Voice Settings**

This page defines the Codec priority, DTMF type, and VAD/CNG/Echo canceller function in this page. User need to follow the ISP suggestion to setup these items. When finished the setting, please click the Confirm button.

| Codecs Priority   |                    |
|-------------------|--------------------|
| Priority 1        | G.711ULaw 🖌        |
| Priority 2        | G.711ALaw 🖌        |
| Priority 3        | G729 💌             |
| Priority 4        | G723 👻             |
| G.723             | ⊙ 5.3K ○ 6.3K      |
|                   |                    |
| DTMF              |                    |
| CPT Tone          | TAIWAN             |
| Туре              | RFC2833            |
| How to INFO DTMF  | Disabled 🗸         |
| DTMF Payload      | 100 (scope:96~255) |
|                   |                    |
| Echo Cancellation |                    |
| Echo Canceller    | Enabled 💙          |
| VAD               | Disabled 💌         |
| CNG               | Enabled 💌          |
|                   |                    |

Figure 14. Voice setting page

| Field             | Description                                                                                                    |
|-------------------|----------------------------------------------------------------------------------------------------|
| Codec Priorities  | There are 4 types of codec. User could select the priority<br>of these codecs or set it to disabled, but at least you must<br>select one type. |
| DTMF Payload Type | Sets the payload type for DTMF.                                                                                                    |
| DTMF Payload      | RTP payload for DTMF.                                                                                                    |

## **Advanced Settings**

This page defines the advanced of account settings includes STUN server IP address, SIP/RTP port, SIP/Voice QoS setting and etc. Please click the confirm button to make effective when finished the setting.

| UDP Keep-alive Message  | Enabled 💌               |
|-------------------------|-------------------------|
| UDP Keep-alive Interval | 30 (seconds)            |
| Login Expire            | 200 (seconds)           |
| Local SIP Port          | 9060                    |
| Local RTP Port          | 11780                   |
| RPort                   | Enabled 💌               |
| STUN Server             | 217.10.79.21 Port 10000 |
| SIP Session Timer T1    | 0.5 (seconds)           |
| SIP Session Timer T2    | 4 (seconds)             |
|                         |                         |
| Voice QoS:              | 40 (0~63)               |
|                         |                         |

Figure 15. SIP advanced setting page

| Field                   | Description                                                                                                    |
|-------------------------|----------------------------------------------------------------------------------------------------|
| UDP Keep-alive Message  | To deliver the packets on a regular time schedule to keep NAT port could open continued.                                          |
| UDP Keep-alive Interval | To setup the schedule time for delivering the packets                                                                             |
| Login Expire            | This parameter allows user to specify the time frequency<br>that unit refreshes its registration with the specified<br>registrar. |
| Local SIP Port          | To defines the SIP port number, please follow your ISP                                                                            |
| Local RTP Port          | To defines the RTP port number, please follow your ISP                                                                            |
| RPort                   | The parameter allows SIP phone to tell the proxy to only send responses back to a particular address and port.                    |
| STUN Server             | SIP Extension to notify SIP server that the unit is behind the NAT/Firewall.                                                      |
| SIP Session Timer T1/T2 | Allow you to trun on a timer to check if a SIP session is still active or should be terminated.                                   |
| Voice/SIP QoS:          | Enable the QoS feature configure the QoS ID values                                                                                |

# Phone Preference Settings

This page defines the IP phone preference as language, ring type, advertisement, etc. Please click the confirm button to make effective when finished the setting.

| Language             | English                           |
|----------------------|-----------------------------------|
| Ring Type            | Default                           |
| Advertisement        | Enabled 🗸                         |
| Time Zone            | +8 China, Phillipines, Malaysia 💌 |
| Primary Server       | cn.pool.ntp.org                   |
| Secondary Server     | cn.pool.ntp.org                   |
| Update Interval      | 1000 (seconds)                    |
| Auto Answer          | Disabled 👻                        |
| Daylight Saving Time | Disabled 🗸                        |
| Dial Tone Delay      | 0 (ms)                            |
| Inter Digit Time     | 4000 (ms)                         |
| Flash Hook Timer     | 300 (ms)                          |

Figure 16. Phone preference setting page

| Field                    | Description                                                                 |
|--------------------------|-----------------------------------------------------------------------------|
| Language                 | To defines the LCD display and webUI language of IP phone.                  |
| Ring Type                | To defines the ring style.                                                  |
| Advertisement            | Enable/Disable the LCD advertisement.                                       |
| Time Zone                | To defines base on your location to set the Time Zone.                      |
| Primary/Secondary Server | To the Primary and Secondary NTP server IP address.                         |
| Update Interval          | To define how long need to synchronize again.                               |
| Auto Answer              | Enable/Disable Auto-answer incoming calls arrive.                           |
| Daylight Saving Time     | Enable/Disable the daylight saving time function.                           |
| Dial Tone Delay          | To define the Dial Tone Delay time.                                         |
| Inter Digit Time         | To define the inter digit time.                                             |
| Flash Hook Timer         | To defince the time for user press the Hook to represent the Flash require. |

## **Phone Function Settings**

This page defines call forward, call waiting, voicemail number, hotline, programmable keys assign and etc. Please click the confirm button to make effective when finished the setting.

| <ul> <li>Disabled</li> </ul> |                                 |
|------------------------------|---------------------------------|
| O Always forward to          |                                 |
| O Busy forward to            |                                 |
| O No answer forward to       |                                 |
|                              | After ring times 5 (scope 1-20) |
|                              |                                 |
| Voice mail number            |                                 |
| Call Waiting                 | Enabled 🐱                       |
| Hotline                      | Disabled 💌                      |
| Hotline Number               | 0                               |
|                              |                                 |
| FWD                          | Oisabled O                      |
| CONF                         | O Disabled O                    |
| HOLD                         | ⊙ Disabled ○                    |
| FLASH                        | O Disabled O                    |
|                              |                                 |

## Figure 17. Phone function setting page

| Field             | Description                                                                                                    |
|-------------------|----------------------------------------------------------------------------------------------------|
| All forward       | All incoming call will forward to the number you chosen. You can<br>input the name and the phone number in URL field. If you select<br>this function, then all the incoming call will direct forward to the<br>speed dial number you choose.                              |
| Busy forward      | If you are on the phone, the new incoming call will forward to the<br>number you choosed. You can input the name and the phone<br>number in URL field.                                                                                                    |
| No answer forward | If you can not answer the phone, the incoming call will forward<br>to the number you chosen. You can input the name and the<br>phone number in URL field. Also you have to set the Time Out<br>time for system to start to forward the call to the number you<br>choosed. |
| Voice Mail Number | Dial this number to access voice mail system, you cold get this number form you ISP                                                                                                    |
| Call Waiting      | If you disable this function, the secord incoming call will be                                                                                                    |

|                   | declined when you are on the call.                                                                                                    |
|-------------------|----------------------------------------------------------------------------------------------------|
| Hotline           | When you pick up the handset, your IP phone will dial the hotline number out automatically.                                                                                                    |
| Programmable keys | These four keys can be configured as programmable keys. To<br>use this function, you must first choose the radio box in front of<br>the blank and input the assigned number in the blank. If you<br>enable this function, the assigned number will be dialed out<br>once you press this key, but the primal function will be lost at the<br>same time. |

## **Dial Plan Settings**

Users could edit some dial plan by themselves. There are two kinds of rules, Replace Rule and Dial Now Rule.

| Rep | lace Rule |        |         |         |  |
|-----|-----------|--------|---------|---------|--|
|     | Index     | Prefix |         | Replace |  |
|     | 1         |        |         |         |  |
|     | 2         |        |         |         |  |
|     | 3         |        |         |         |  |
|     | 4         |        |         |         |  |
|     | 5         |        |         |         |  |
|     | 6         |        |         |         |  |
|     | 7         |        |         |         |  |
|     | 8         |        |         |         |  |
|     | 9         |        |         |         |  |
|     | 10        |        |         |         |  |
|     |           |        |         |         |  |
| P   | refix     |        | Replace |         |  |
|     |           | Add    | Del     |         |  |

Figure 18. Replace Rule page

| Dial Now  |               |         |  |
|-----------|---------------|---------|--|
| Index     |               |         |  |
| 1         |               |         |  |
| 2         |               |         |  |
| 3         |               |         |  |
| 4         |               |         |  |
| 5         |               |         |  |
| 6         |               |         |  |
| 7         |               |         |  |
| 8         |               |         |  |
| 9         |               |         |  |
| 10        |               |         |  |
|           | Dial Now Rule | Add Del |  |
| Area Code |               |         |  |
|           | Code          |         |  |
|           | Min Length    | (1-15)  |  |
|           | Max Length    | (1-15)  |  |
|           | Confirm       | Cancel  |  |

Figure 19. Dial now page

#### **Replace Rule:**

To define a rule to dial out with 'Replace' instead of 'Prefix'.

#### Dial Now:

The numbers could be dialed out immediately as long as it meet the rule user-defined.

#### For example:

- If you set prefix as 36 to replace 003136, when you press 36, it will be replaced by 003136.
- If you set prefix as 001 to replace 002, when you press 001, it will be replaced by 002.
- If you set dial now rule as xxxxxxx, when you press 8 numbers such as 12345678, it will be dialed out immediately.
- If you set dial now rule as xxxx89, when you press 123489, 234589 etc., it will be dialed out immediately.

## **Edit SMS**

Users could edit Short Messages send to other SIP phone through the SMS service.

| SMS target number |  |
|-------------------|--|
| SMS message       |  |
|                   |  |

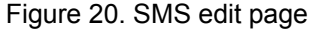

## **Contact Settings**

Users could add/del/edit/search the contact list in this page; these numbers will also show on the contact list of LCD menu, that max up to 220 entries of contact.

| Index    | Name      | SIP Phone     | Individual Phone | Business Phone |     |
|----------|-----------|---------------|------------------|----------------|-----|
| 1        |           |               |                  |                |     |
| 2        |           |               |                  |                |     |
| 3        |           |               |                  |                |     |
| 4        |           |               |                  |                |     |
| 5        |           |               |                  |                |     |
| 6        |           |               |                  |                |     |
| 7        |           |               |                  |                |     |
| 8        |           |               |                  |                |     |
| 9        |           |               |                  |                |     |
| 10       |           |               |                  |                |     |
| Page: 1  | <b>*</b>  |               | Pre              | v Next         | Del |
|          |           |               |                  |                |     |
| Name     | Γ         |               |                  |                |     |
| SIP Ph   | one       |               |                  |                |     |
| Individu | ual Phone |               |                  |                |     |
| Busine   | ss Phone  |               |                  | 瀏              | 覽   |
| (        | Add       | Modify Search | Im               | port Export    | ]   |

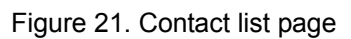

| Field                             | Description                                              |
|-----------------------------------|----------------------------------------------------------|
| Barro                             | The default is Page 1. It can select Page1 ~ Page 22 to  |
| Page                              | look round Contact-List records.                         |
|                                   | The record number from 1 ~ 10, it can set up 220 records |
| Index                             | in total.                                                |
| Name                              | The name of contact records, it only can input numerals. |
| SIP / Individual / Business Phone | Fill in the outgoing number (Line Number) or IP address. |

If you need to add a phone number into the contact list, you need to input the name, and the SIP phone number. When you finished a new contact list, just click the "**Add**" button.

If you want to delete a phone number, you can select the phone number you want to delete then click "**Del**" button.

If you need to edit a phone number, you can clieck the contact information in the table, then it will be displayed in the entry box, and then you could modify it and click the button "**Modify**" to submit.

If you want to delete all phone numbers, you can click the grid in the title and then click the "Del" button.

When you want to backup whole contact list, you could click the "**Export**" button and create a name which you want to store.

When you want to restore contact list, you could click the "**Browse**" button and select the contact (file in CVS format) you want to import, then click the "**Import**" button.

## **Speed Dial settings**

Poplace Pule

In Speed Dial settings page you can add/delete Speed Dial number. You can input maximum 4 entries in this list. You can setup the Speed Dial number. If you want to use Speed Dial you just dial the speed dial number (from 0~99) and follow the "#" key.

If you need to add a phone number into the Speed Dial list, you need to input the Prefix and the Replace number. When you finished a new phone list, just click the "**Add**" button.

If you want to delete a phone number, you can select the phone number you want to delete then click "**Del**" button.

If you want to delete all phone numbers, you can click the grid in the title and then click the "Del" button.

|   | Replace Rul | c      |         |  |
|---|-------------|--------|---------|--|
|   | Index       | Prefix | Replace |  |
| 1 | 1           |        |         |  |
|   | 2           |        |         |  |
|   | 3           |        |         |  |
|   | 4           |        |         |  |
|   |             |        |         |  |
|   |             |        |         |  |
|   | Prefix      |        | Replace |  |
|   |             |        |         |  |
|   |             | Add    | Del     |  |
|   |             | ( ) dd |         |  |
|   |             |        |         |  |

Figure 22. Speed-dial list page

# Firmware Upgrade

This upgrade function page, you can run Rest settings to factory default, Reboot machine and Upgrade new firmware via HTTP in here.

| Firmware Info               |           |  |
|-----------------------------|-----------|--|
| Firmware Version            | 2.0.19.19 |  |
| WebPage Version             | 2.0.19.3  |  |
| Reset to Factory Default    | Reset     |  |
| Reboot System Now           | Reboot    |  |
| Select and Upgrade Firmware |           |  |
|                             | 瀏覽        |  |
| Upgrade Cancel              |           |  |

Figure 23. Firmware information page

Click the "**Browse**" button in the right side of the File Location or you can type the correct path and the filename in File Location blank.

Select the correct file you want to download to the IP Phone then click the "Upgrade" button.

## **Advanced settings**

This page defines the Auto Provision and Remote Maintenace servers setting, it's provide server's IP address or domain name automatically when IP phone starts

| Check new config                | Power on 🔽    |
|---------------------------------|---------------|
| Scheduling (Date)               | (1~30 days)   |
| Click here to autoprovision Now | Autoprovision |
| Auto Upgrade when Power On      | Enabled 💌     |
| Auto Provision Server           |               |
| Remote Maintenance Server       |               |
| EnableSyslog                    | Disabled 💌    |
| Syslogserver                    | Port          |
| Export / Import Config          | 瀏覽            |
|                                 | Import Export |
| Export system log               | Export        |

Figure 24. Auto provision setting page

| Field                      | Description                                              |
|----------------------------|----------------------------------------------------------|
| Check New config           | The device will according to the below ways to check.the |
|                            | new configuration.                                       |
|                            | - Power On (+ Scheduling):                               |
|                            | The machine will check the new firmware when             |
|                            | power on and following the scheduling date and           |
|                            | time.                                                    |
|                            | - Scheduling:                                            |
|                            | The machine will follow the scheduling date and          |
|                            | time to check the new firmware.                          |
| Scheduling (Data)          | The machine will check the new configuration between     |
|                            | the time range by random.                                |
| Autoprovision Now          | Recheck new configuration immediately.                   |
| Auto Upgrade when Power On | When you set yes, it will auto update the firmware when  |
|                            | power on. The default is enabled.                        |
| Auto Provision Server      | Auto Provision Server's IP address or Domain name        |
|                            | provided by ISP.                                         |
| Remote Maintenance Server  | Remote Maintenance Server's IP address or Domain         |
|                            | name provided by ISP.                                    |

# Security Settings

Advanced user could change the login username and the password in this page. This "**Enable Change Account**" parameter defines whether enable user to change the registered account.

| User Type             | 💿 user 🔘 admin |
|-----------------------|----------------|
| Old Password          |                |
| New Password          |                |
| Confirm Password      |                |
| Enable Change Account | Enabled 💌      |
|                       |                |
|                       |                |
|                       |                |
| Confirm               | Cancel         |

Figure 25. Security setting page

## **Appendix A Voice communications**

There are several ways to make calls to desired destination in IP Phone. In this section, we'll lead you step by step to establish your first voice communication via keypad and web browsers operations.

#### Case 1: Voice communication via SIP proxy server SIP-50

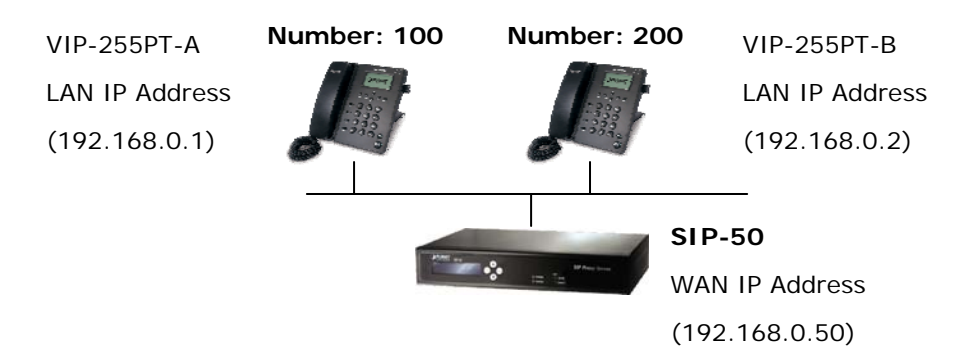

Figure 26.. Installation example with SIP-50

#### Machine configuration on the VIP-255PT:

#### STEP 1:

Log in SIP-50 and create two testing accounts/password: **100** / **123** (for VIP-255PT-A), and **200** / **123** (for VIP-255PT-B) for the voice calls.

#### STEP 2:

Please log in VIP-255PT-A via web browser, browse to the **Account setting** menu and. In the setting page, please insert the account/password information obtained from your service provider (in this sample, we're using PLANET SIP-50 as the SIP Proxy server for SIP account, call authentications), and then the sample configuration screen is shown below:

| Display Name  | 100        |
|---------------|------------|
| User Name     | 100        |
| Register Name | 100        |
| Password      | •••        |
| Status        | Registered |

Figure 27. Web page of VIP-255PT

#### STEP 3:

Then browse to the **Server setting** menu and. In the setting page, please insert the SIP-50 IP address information obtained from your service provider

| SIP Server                   | 192.168.0.50 Port 5060 |
|------------------------------|------------------------|
| Enable Outbound Proxy Server | Disabled 💌             |
| Outbound Proxy Server        | Port 5060              |
| NAT Traversal                | Disabled 🐱             |
| SMSServerHost                | Port                   |

Figure 28. Web page of VIP-255PT

#### STEP 4:

Repeat the same configuration steps on VIP-255PT-B, and check the machine registration status, make sure the registrations are completed.

#### STEP 5:

To verify the VoIP communication, please pick up the telephone. Dial the destination number to make call between SIP clients. For example, VIP-255PT-A (with number 100) with keypad number 200 to VIP-255PT-B, or reversely makes calls from SIP client (VIP-255PT-B) to the number 100 (VIP-255PT-A).

#### **Case 2: Call Forward Feature Example**

In the following samples, we'll introduce the Call Forward Feature applications.

In this example, there are three VIP-255PT register to IPX-300 and VIP-255PT\_A had set Call Forward function to VIP-255PT\_B. (The detail registration settings of IPX-300 and VIP-255PT please refer to the instruction of Case 3)

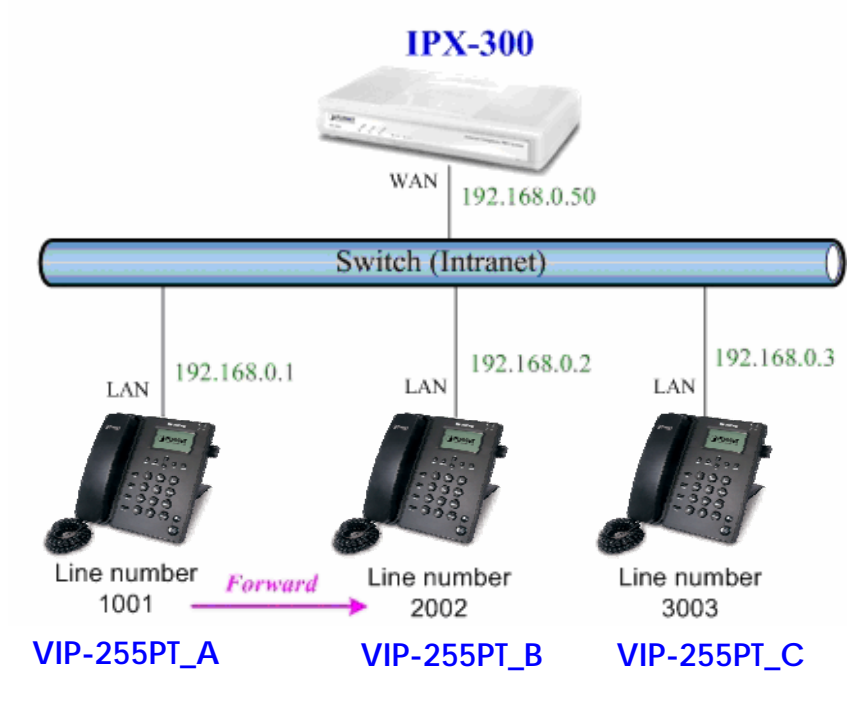

Figure 29. Installation example with IPX-300

## Machine configuration on the VIP-255PT:

## STEP 1:

Please log in VIP-255PT\_A via web browser, browse to the **Phone Function** setting menu. In the setting page, please enable the **Always Forward** function and fill in the **Number** of VIP-255PT\_B, then the sample configuration screen is shown below:

| O Disabled                            |                                 |
|---------------------------------------|---------------------------------|
| <ul> <li>Always forward to</li> </ul> | 2002                            |
| O Busy forward to                     |                                 |
| O No answer forward to                |                                 |
|                                       | After ring times 5 (scope 1-20) |

Figure 30. Web page of VIP-255PT

#### STEP 2:

After set up completed, it will show the always forward icon +I+ on the LCD screen.

#### Test the scenario:

VIP-255PT\_C pick up the telephone and dial the number 1001(VIP-255PT\_A), because VIP-255PT\_A had set up **All Forward** function to the number 2002(VIP-255PT\_B), so the number 2002(VIP-255PT\_B) will ring up then it pick up the telephone and communication with the number 3003(VIP-255PT\_C).

## Appendix B The method of operation guide

In this section, we'll introduce the features method of operation, and lead you step by step to establish these features.

## **Call Transfer**

#### A. Blind Transfer

- 1. B call to A and they are in the process of conversation.
- 2. A carry the transfer function out (Press "FLASH" button) to hold the conversation with B.
- 3. A will be hear the dial tone then input the number of C (Follow by the "#" key).
- 4. A will be hear the ring back tone then hung up the handset
- 5. C will ring up
- 6. C picks up the handset and conversation with B.

#### B. Blind Transfer

- 1. B call to A and they are in the process of conversation.
- 2. A carry the transfer function out (Press "FLASH" button) to hold the conversation with B,
- 3. A will be hear the dial tone then input the number of C (Follow by the "#" key).
- 4. C will ring up.
- 5. C picks up the handset and conversation with A.
- 6. A hang up and C conversation with B.

## **3-Way Conference**

- 1. A and B are in the process of conversation.
- 2. A want to invite C to join their conversation.
- 3. A press "**CONF**" button to hold the conversation with B, and input the number of C (Follow by the "#" key).
- 4. C will be ring and entry into the 3-Way conference after C pick up the handset.

## **Call Waiting**

- 1. A and B are in the process of conversation.
- 2. C call to A and A will hear the prompt sounds.
- 3. A press "Hold" button to hold the conversation with B, and switch to conversation with C.
- 4. User could also utilize the " $\blacktriangle$ " and " $\blacktriangledown$ " keys to switch the communication.

## **Do Not Disturb**

All incoming calls will be rejected.

- 1. Press Hold key to start this function.
- 2. Press Hold key or hang up to cancel this function.

## Mute the Call

During a call, press **Del** key to mute your microphone. To cancel the Mute function, press the **Del** key again.

# **Appendix C Frequently Asked Questions List**

#### Q: I can not register to the server?

A: 1. Check the IP address. If you set your LAN port in DHCP mode, please make sure that your DHCP server is on.

- 2. Check your gateway.
- 3. Check your DNS server.
- 4. Make sure your account information is the same as you have got from your ISP.
- 5. Check whether the SIP server is on.
- 6. Check the SIP register port, the default value is 5060.

#### Q : I can't get the IP address?

- A: 1.Make sure you have plugged the Ethernet cable into the LAN port.
- 2. Make sure that the DHCP server is on, and there are available IP addresses in the server.
- 3. Try to set your WAN port to static IP client mode.

Q : During a call, I can not hear any voice?

- A: 1.Make sure Your handset is tightly connected with the phone.
- 2. Check whether you have muted the conversation or not.
- 3. Consult the outbound server details with your ISP.
- Q : Have DTMF problem?

A: 1. Check which kind of DTMF you are using, and whether it is compatible with the server

2. Consult the payload value with your ISP

Q : How to change the time?

A : Select the time zone on the webpage.

**Note:** You can't change the time manually because that our phone will automatically get the time from the SNTP server.

Q : How to answer the incoming calls during a call?

**A** : If a call comes in when you are in a conversation, press the HOLD button to answer the incoming call.

Q : How to refuse incoming calls during a call?

**A** : You can turn off the function of call waiting, and then our phone will refuse all the incoming calls when you are in a conversation.

Q: How to send SMS?

A : You could edit the SMS in the MENU-> Messages->Text Messages.

Note: Make sure that the SIP server you have registered supports SMS function.

- Q: How to update the firmware?
- **A** : 1. Update the firmware on the webpage Upgrade-> Select and Upgrade Firmware.
- 2. Select the correct file you want to download to the IP Phone then click the "Upgrade" button.
- Q: How to auto provision?
- A : Consult the auto provision server address with your ISP.
- Q: How to adjust volume?
- **A** : During a call, press  $\mathbf{V}/\mathbf{A}$  key to adjust the volume of earpiece or speaker.
- Q: How to select ring?
- **A** : 1.There are four kinds of ring styles to choose.
- 2. To adjust the ring volume, please press  $\mathbf{V}/\mathbf{A}$  key on the phone.

| Appendix D VIP-255PT Specifications |                                                                        |  |
|-------------------------------------|------------------------------------------------------------------------|--|
| Product                             | SIP PoE IP Phone                                                       |  |
| Model                               | VIP-255PT                                                              |  |
| Hardware                            |                                                                        |  |
| LAN                                 | 1 x 10/100Mbps RJ-45 port                                              |  |
|                                     | Power Over Ethernet 802.3af compliant                                  |  |
| PC                                  | 1 x 10/100Mbps RJ-45 port                                              |  |
| LCD display                         | 132 x 64 dot matrix graphic LCD                                        |  |
| Speaker                             | Full duplex hands free speaker phone                                   |  |
| Protocols and Standard              |                                                                        |  |
| Standard                            | SIP 2.0 (RFC3261), MD5 for SIP authentication (RFC2069/ RFC 2617), SIP |  |
|                                     | outbound proxy, SIP NAT Traversal Support STUN (RFC3489)               |  |
| Voice codec                         | G.711: 64k bit/s (PCM)                                                 |  |
|                                     | G.723.1: 6.3k / 5.3k bit/s                                             |  |
|                                     | G.726: 16k / 24k / 32k / 40k bit/s (ADPCM)                             |  |
|                                     | G.729A: 8k bit/s (CS-ACELP)                                            |  |
|                                     | G.729B: adds VAD & CNG to G.729                                        |  |
| Voice Standard                      | Voice activity detection (VAD)                                         |  |
|                                     | Comfort noise generation (CNG)                                         |  |
|                                     | Acoustic echo canceller (AEC)                                          |  |
|                                     | G.165: Line echo canceller (LEC)                                       |  |
|                                     | Jitter Buffer                                                          |  |
| Supplementary services              | Caller ID                                                              |  |
|                                     | 3-way conference                                                       |  |
|                                     | Immediate (unconditional) call forwarding                              |  |
|                                     | Busy call forwarding                                                   |  |
|                                     | No answer calls forwarding                                             |  |
|                                     | Call Hold/Waiting/Transferring                                         |  |
| Call history                        | Record incoming call                                                   |  |
|                                     | Outgoing call                                                          |  |
|                                     | Missed (not accepted) call history                                     |  |
| Protocols                           | SIP v1 (RFC2543), v2(RFC3261), TCP/IP, UDP/RTP/RTCP, HTTP, ICMP, ARP,  |  |
|                                     | RARP, DNS, DHCP, SNTP, PPP₀E                                           |  |
| Network and Configuration           |                                                                        |  |
| Access Mode                         | Static IP, PPPoE, DHCP                                                 |  |
| Management                          | Web, LCD menu keypad, auto-provision by TFTP/FTP/HTTP                  |  |
| Dimension (W x D x H)               | 184 mm x 200 mm x 48 mm                                                |  |
| Operating Environment               | 0~50 degree C, 0~90% humidity                                          |  |
| Power Requirement                   | 5V DC, 1A                                                              |  |
| EMC/EMI                             | CE, FCC Class B                                                        |  |

##